## Anleitung zur Installation der Moodle App

Es besteht die Möglichkeit, Moodle auf mobilen Endgeräten wie Handy oder Tablet komfortabel zu nutzen. Die Ansicht erlaubt einen schnelleren Überblick über den Fortschritt und gibt eine gute Übersicht neu eingestellter Aufgaben.

Auf der Anmeldeseite zum Moodle des ÖDG steht unten links der Link zum Laden der Moodle App. Hier wird man zur Moodle Seite weitergeleitet und je nach Betriebssystem der Endgeräte, IOS bei Apple Geräten, den Apple Store auswählen oder Android Geräten (z.B. Samsung usw.) den Google Play Store auswählen.

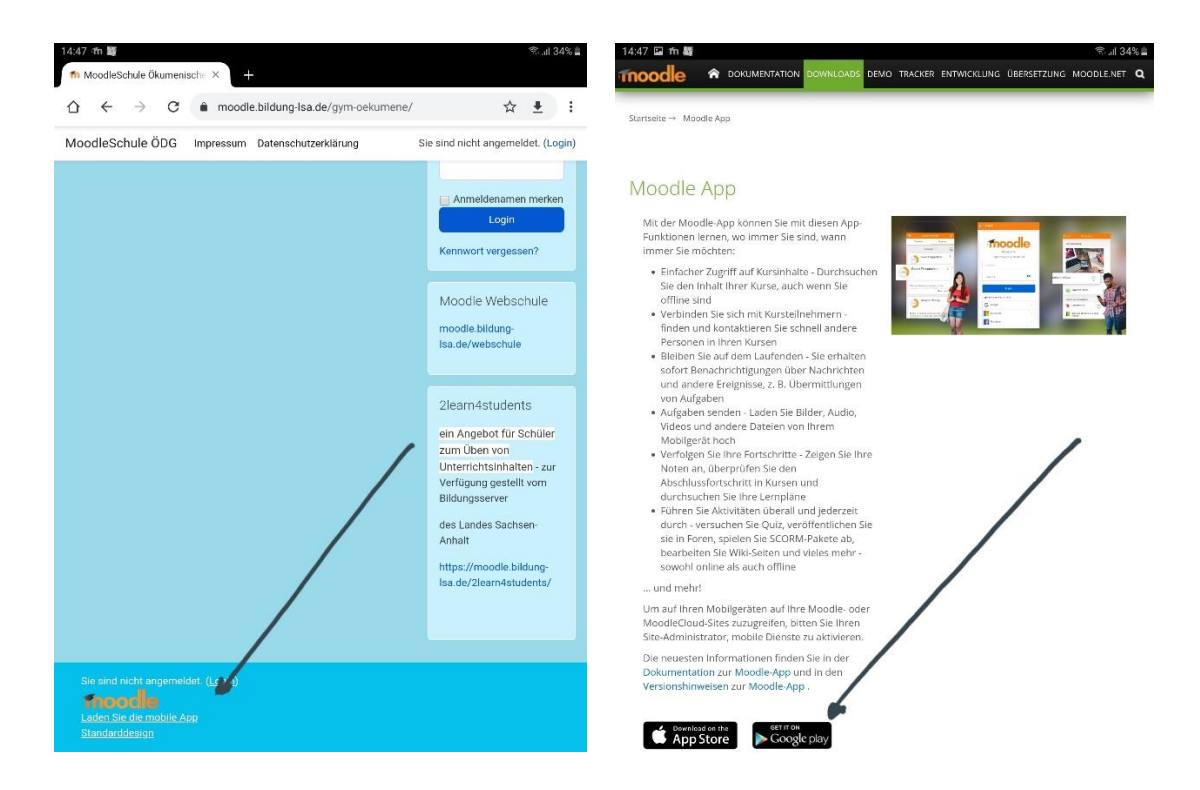

Die App ist kostenfrei, durch Installieren der App erhalten wir den Icon auf dem Bildschirm des mobilen Endgerätes.

| <b>1</b> 🕨 di                                                                                                    | 1 🖻 12% 🛱 🕄 🕏                      | 5:34         |          |          | \$\$ \$.       | ul 13% 🖻 15:47 |
|----------------------------------------------------------------------------------------------------|------------------------------------|--------------|----------|----------|----------------|----------------|
| ← Google Play                                                                                                    | Q                                  | *<br>*       |          | GMX      |                | Ø              |
| Moodle Moodle Pty Ltd.                                                                                                    |                                    |              | MDR SPIO | GMX Mail | HRS Hotels     | Instagram      |
| 2,7★ 5 Mio.+<br>25.177 Rezensi<br>onen                                                                                                    | 0<br>USK ab 0<br>Jahren C          | )            | Disney+  | Moodle   |                |                |
| Installieren                                                                                                    |                                    |              |          |          |                |                |
| Very stor cause<br>progress any stor<br>en enter<br>en enter<br>enter<br>en | Each send and<br>each for message: | Non<br>debet |          |          |                |                |
| Über diese App                                                                                                    |                                    | <i>&gt;</i>  | Galerie  | WhatsApp | Telefon E-Mail | Menü           |
|                                                                                                    |                                    |              |          |          |                |                |

Bei der erstmaligen Nutzung der App ist es notwendig, sich mit dem Moodle des ÖDG zu verbinden. URL der Webseite ist

## https://moodle.bildung-lsa.de/gym-oekumene/

Die Eingabe erfolgt über das Tastaturfeld des Gerätes oder diese erscheint automatisch auf dem Bildschirm.

Anschliesend auf VERBINDEN drücken.

|                                                 | 🎰 🕯 இயி 13% 🖻 15:53   |
|-------------------------------------------------|-----------------------|
| Zu Moodle verbinden                             | <b>O</b> <sup>o</sup> |
| Tnoodle                                         |                       |
| URL der Website                                 |                       |
| https://moodle.bildung-lsa.de/gym-oekumene/<br> |                       |
| VERBINDEN                                       |                       |
| Need help?                                      |                       |

Als nächstes erfolgt das Log In, dieses ist einmalig durchzuführen. Anmeldename und Kennwort ist wie bei der sonst üblichen Moodle Nutzung und sollte jedem bekannt sein.

| <b>M</b> | @ <b>ا</b> ا 13% @                                  | B 1 |
|----------|-----------------------------------------------------|-----|
| ←        | Login                                               |     |
| Γ        | moodle                                              |     |
|          | MoodleSchule Ökumenisches<br>Domgymnasium Magdeburg |     |
| http     | os://moodle.bildung-lsa.de/gym-oekume               | ene |
| A        | nmeldename                                          |     |
| K        | ennwort 🧿                                           |     |
|          |                                                     |     |
|          | KENNWORT VERGESSEN?                                 |     |

Jetzt steht die Moodle App zur Nutzung zur Verfügung.

Über die Startseite – "Meine Kurse" anwählen- so bekommt man die Übersicht über den aktuellen Stand der eingestellten Aufgaben.

| 17(27 | 101 ·                                                                       | No.4 15% | 17:27 | 0 ± -                |                                   | S. a 158.0             |  |
|-------|-----------------------------------------------------------------------------|----------|-------|----------------------|-----------------------------------|------------------------|--|
|       |                                                                             | Q :      |       | ← Meine Kurse Q :    |                                   |                        |  |
|       | Startseite Dashboard                                                        |          |       |                      | 60%                               |                        |  |
|       |                                                                             |          | •     |                      |                                   |                        |  |
|       |                                                                             |          |       | Geschichte 9c Schulz | Deutsch - 9c - Müller             | Englisch - 9c - Hammer |  |
| *     | as I der Lessphältfarter Moodle des Dikurrenischer Dorngymausiums Magdebarg |          | •     |                      |                                   |                        |  |
| .lat  | Kursbereiche                                                                |          | lat   |                      | On a state south a start          |                        |  |
|       | Meine Kurse                                                                 |          |       | Musik - 9c - Eichler | praktische<br>Bewegungsvorschläge | Sozialkunde 9c Schulz  |  |
|       | R Ankundigungen                                                             |          |       | 85%                  | Klassen 6-10 42%                  | 100%                   |  |
| =     |                                                                             |          | =     |                      |                                   |                        |  |

Ich wünsche viel Erfolg.